REV ID: 12720 DOC ID: 10936 Effective Date: DEC 27 2018 Revision: 1.0

Servo Driver Board Replacement - TS150e

## 1.0 PURPOSE

This procedure provides technicians with instructions on how to replace the servo driver board on the TS150e.

## 2.0 SCOPE

The instructions apply only towards replacing the TS150e servo driver board.

# 3.0 APPLICABILITY

Only technicians responsible for making adjustments on the TS150e.

## 4.0 SUMMARY OF CHANGES / JUSTIFICATIONS OF CHANGES SINCE LAST REVISION

| REVISION STATUS |                |                                                       |
|-----------------|----------------|-------------------------------------------------------|
| Rev.            | Effective Date | Description of Change(s) & Justification of Change(s) |
| 1.0             | DEC 27 2018    | Initial document.                                     |

## 5.0 **DEFINITIONS**

N/A

#### 6.0 **REFERENCES**

N/A

## 7.0 **RESPONSIBILITIES**

TS150e technicians will be responsible for replacing the servo driver board.

#### 8.0 MATERIAL/EQUIPMENT

- 8.1 Metric Allen Drive set
- 8.2 Metric wrench set (M4 wrench)

## 9.0 PROCESS MAP/FLOW CHARTS

N/A

#### 10.0 PROCEDURE

10.1 Disconnect power, air, and data from the back of the mill.

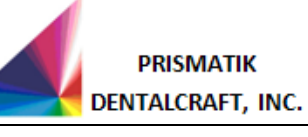

REV ID: 12720 DOC ID: 10936 Effective Date: DEC 27 2018 Revision: 1.0

Servo Driver Board Replacement - TS150e

- 10.2 Remove Rear Panel
  - 10.2.1 Remove cap screws securing rear panel.
  - 10.2.2 Supporting the panel to avoid stressing the fan power cable, disconnect the fan power cable.

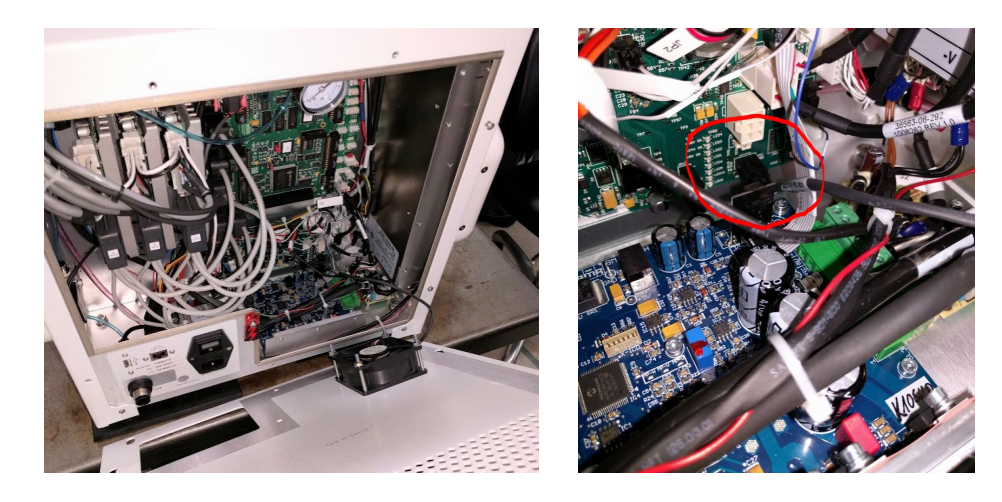

10.3 Disconnect cables from the servo driver to be replaced.

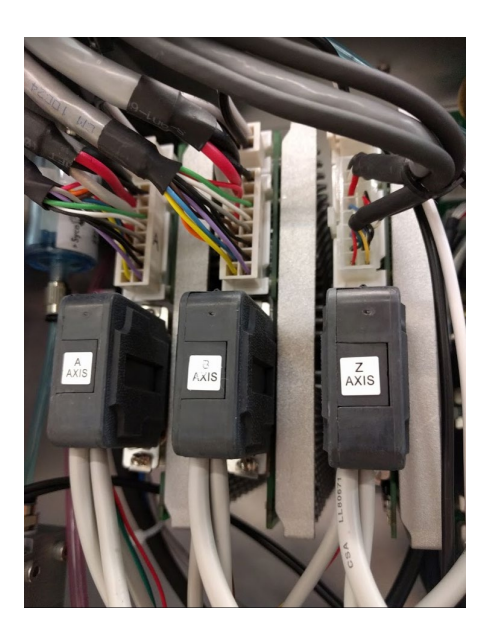

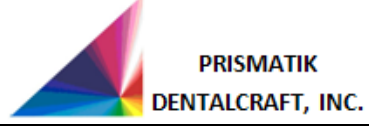

REV ID: 12720 DOC ID: 10936 Effective Date: DEC 27 2018 Revision: 1.0

# Servo Driver Board Replacement - TS150e

10.4 Remove three socket head screws (shown in red) securing driver card to enclosure.

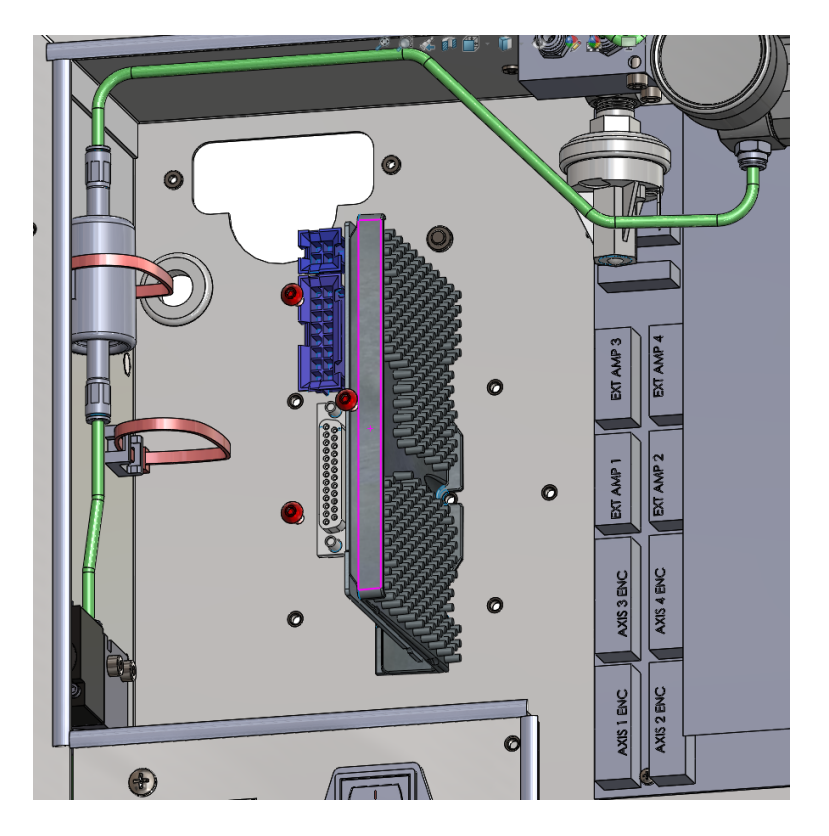

10.5 Install new driver servo board where previous board was installed.

**NOTE:** EACH BOARD IS PROGRAMMED WITH SPECIFIC AXIS RELATED FIRMWARE. BOARDS CANNOT BE SWAPPED WITHOUT THE PROPER FIRMWARE LOADED FROM THE FACTORY.

- 10.6 Reattach cables to new board, reattach fan power cable and reinstall rear panel.
- 10.7 The mill is now ready to resume normal operation.

# 11.0 REQUIRED PROPERTIES

N/A

# 12.0 DOCUMENTATION

N/A

# END OF DOCUMENT